## benefits enrollment online: step by step

Selecting your benefits is fast, easy and convenient with our online enrollment system! Make your decisions and changes online – and receive immediate confirmation of your selections.

## Step 1 Connect to the benefits selection website at Step 2 Employee Login Temporary PIN Enrollment Support At the Employee Login screen: Step 3

When the Welcome Page appears on your screen, you are ready to enroll! Follow the on-screen instructions to enroll in your benefits, find answers to your questions, download forms and more.

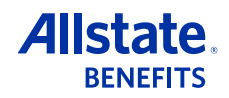